# Installation de RedHat 9.2 par réseau avec PXE

# Sommaire :

| QU'EST CE QUE PXE ?                            |
|------------------------------------------------|
| A QUOI ÇA SERT ?2                              |
| LE PRINCIPE2                                   |
| LE CLIENT2                                     |
| LE SERVEUR                                     |
| Copie des fichiers sources pour l'installation |
| INSTALLATION DE SYSLINUX                       |
| Le serveur PXE                                 |
| LE SERVEUR DHCP                                |
| Le serveur tftp                                |
| Test de fonctionnement                         |
| Le serveur http                                |
| INSTALLATION                                   |

# Qu'est ce que PXE ?

PXE est l'abrégé de *Pre-Boot Execution Environment*. Cette norme permet à une machine de booter sur le réseau, sans avoir de système d'exploitation d'installé.

# A quoi ça sert ?

Ce mode permet une installation sur des machines dépourvues de lecteur de disquette et de cdrom (comme certain portable et serveur au format rack). Il permet aussi un déploiement sur plusieurs postes simultanément.

# Le principe

Sur un poste serveur, une distribution de linux est installée (ici j'ai choisi RedHat 9.2) et correctement configurée. Une copie des cd d'installation est faite sur cette machine. On utilisera un serveur Http ou Ftp pour l'accès à ces fichiers. Les postes clients (sans aucun système d'exploitation) vont se connecter au serveur et charger les fichiers d'installation sur leur propre disque et installer la distribution.

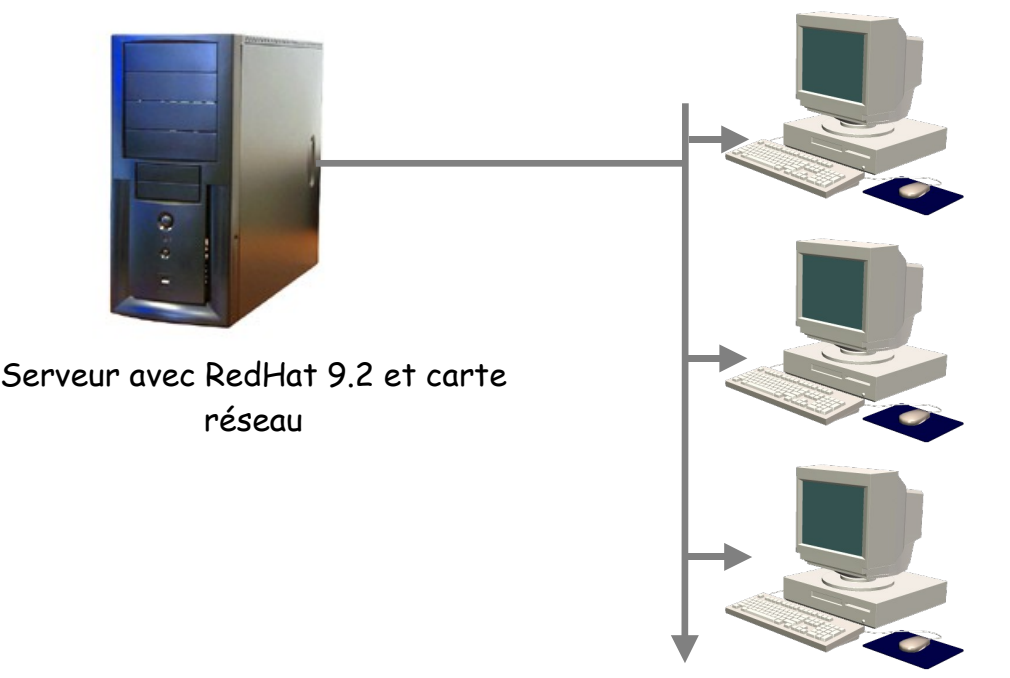

Poste client avec prise en charge de PXE

## Le client

Pour le poste client, il faut une carte réseau compatible PXE. Et c'est Tout. Quand je dis c'est tout, il faut bien sur que le poste client réponde aux exigences matériel minimum pour supporter RedHat 9.2 (voir les recommandations dans le fichier RELEASE-NOTES-fr.html sur le cd 1 de la distribution).

## Le Serveur

On suppose que RedHat, le réseau sont installés et fonctionnels.

## Copie des fichiers sources pour l'installation

Je crée un répertoire pour le stockage des fichiers, puis j'y copie les 3 cds (vous pouvez bien sur choisir une autre arborescence).

[root@localhost /]# mkdir install [root@localhost /]# mkdir install/redhat

Je mets le 1er cd, je le monte et je copie tout le contenu.

[root@localhost /]# mount /mnt/cdrom [root@localhost /]# cp -av /mnt/cdrom/ /install/redhat/ [root@localhost /]# umount /mnt/cdrom (ou eject)

faire de même avec les cd suivants. Certains fichiers ayant le même nom, le système vous demandera de les écraser (confirmez).

#### Installation de syslinux

C'est un des éléments qui va permettre le boot réseau. Il est sur le 1ier cd de la distribution.

[root@localhost /]# mount /mnt/cdrom [root@localhost /]# rpm -Uvh /mnt/cdrom/RedHat/RPMS/syslinux-2.00-4.i386.rpm [root@localhost /]# eject

Vous pouvez aussi récupérer un package plus récent sur <u>http://syslinux.zytor.com/</u> ou sur <u>http://www.kernel.org/pub/linux/utils/boot/syslinux/</u>.

## Le serveur PXE

Si ce n'est pas déjà fait il faut installer le service. Le package est sur le cd 2

[root@localhost /]# mount /mnt/cdrom [root@localhost /]# rpm -Uvh /mnt/cdrom/RedHat/RPMS/pxe-0.1-36.i386.rpm [root@localhost /]# eject

Il faut ensuite configurer le service.

Editez le fichier de configuration pxe.conf (dans /etc) avec votre éditeur préféré (mc par exemple).

Extrait du fichier pxe.conf (la majorité des commentaires a été supprimée)

\*\*\*\*\*\* PXE CONFIGURATION FILE \*\*\*\*\*\* # [Network\_Interface\_Name] eth0 [OurIpAddress] #10.0.0.11 [Mtftpd Root Directory] spécifiez ici l'emplacement de votre serveur tftp /tftpboot [UseDHCPPort] mettre 0 si vous avez déjà un serveur Dhcp 0 [StartProxy] 0 [startBootService] ne pas oubliez d'activer le service de boot 1 [MasterProxy] 1 [Discovery BCast Disabled] 0 [Discovery\_MCast\_Disabled] 0 [Discovery MCast Addr] 224.0.1.2 [Prompt] 10, Press F8 to view menu ... [Discovery Server List Only] 0 [Discovery List] #3,2,192.215.100.49,192.215.100.99 #65535,1,192.215.100.45 [Broadcast ip address] #192.215.100.255 [PROC ARCH] 0,X86PC [Service\_Types] 0,BStrap 13, linux-install # 14,linux-boot [X86PC/UNDI/MENU] 0,Local Boot 13, Remote Install Linux # 14, Remote Boot Linux [X86PC/UNDI/linux-install/ImageFile Name] 0 2 linux # [X86PC/UNDI/linux-boot/ImageFile Name] # 0 # 2 # linux [X86PC/UNDI/BStrap/ImageFile Name] 0 0 bstrap [Parsers] PXEClientTester PxeParser [Parsers/PxeParser/MainFunction]

http://oandreau.free.fr/supports.htm

```
PxeParser
[Parsers/PxeParser/DllPath]
/usr/lib/libpxeParser.so
[Parsers/PXEClientTester/MainFunction]
PXEClientTester
[Parsers/PXEClientTester/DllPath]
/usr/lib/libpxeTester.so
[TestOn]
1
[TestPath]
/tmp
[X86PC/UNDI/BStrap/Vendor Dll]
/usr/lib/libBstrapOpts.so
[ServerName]
#vviswana-desk2
[IsDomain]
\cap
[Domain]
starwars
[DEBUG/PxeServices DebugOutToWindow On]
1
[DEBUG/PxeParsers DebugOutToWindow On]
1
[DEBUG/PxeServices DebugOutToFile On]
1
[DEBUG/PxeParsers DebugOutToFile On]
1
[DEBUG/PxeServices Debug FileName]
/PxeServiceLog.txt
[DEBUG/PxeParsers Debug FileName]
/PxeParserLog.txt
[End]
```

## Le serveur Dhcp

Il vous faut aussi un serveur dhcp pour pouvoir attribuer une adresse ip automatiquement au client. C'est aussi ici que l'on indique le nom du fichier utilisé pour le boot avec pxe.

Editez le fichier de configuration dhcpd.conf (dans /etc) avec votre éditeur préféré (mc par exemple).

#### Le fichier dhcpd.conf

```
default-lease-time 86400 ;
max-lease-time 6048800 ;
ddns-update-style none ;
option subnet-mask 255.255.255.0 ;
subnet 10.0.0.0 netmask 255.255.255.0 {
    range 10.0.0.20 10.0.0.29;
    }
group{
    # next-server 10.0.0.11;
    filename "pxelinux.0"; ici le nom du fichier utilisé
```

```
host essai {hardware ethernet 00:0c:29:73:FE:D0;}
}
```

#### Le serveur tftp

A la racine du système il y a un dossier /tftpboot dans ce dossier il faut placer le fichier de prise en charge de boot PXE. Il est dans /usr/lib/syslinux

[root@localhost /]cp /usr/lib/syslinux/pxelinux.0 /tftpboot/

il faut aussi y copier le fichier noyau et image du système. Ils sont sur le cd1

[root@localhost /]# mount /mnt/cdrom [root@localhost /]# cp /mnt/cdrom/images/pxeboot/vmlinuz /tftpboot/ [root@localhost /]# cp /mnt/cdrom/images/pxeboot/initrd.img /tftpboot/ [root@localhost /]# eject

Donc pour résumer, pour le moment vous devez avoir dans le répertoire /tftpboot 3 fichiers.

pxelinux.0 vmlinuz initrd.img

Il faut maintenant créer un sous dossier nommé pxelinux.cfg

[root@localhost /]# mkdir /tftpboot/pxelinux.cfg

dans ce dossier il faut créer un fichier nommé default

[root@localhost /]# cd /tftpboot/pxelinux.cfg
[root@pxelinux.cfg /]# touch default

et ensuite il faut l'éditer avec votre éditeur préféré (mc par exemple).

#### Exemple de fichier default

```
default installpxe
prompt 1
display pxelinux.msg
label installpxe
kernel vmlinuz
append load initrd=initrd.img dvefs=nomount
```

#### Test de fonctionnement

Bien que le serveur hhtp ne soit pas encore configuré, nous allons déjà tester si le

#### boot fonctionne. Il faut lancer quelques services.

[root@localhost /]# service xinetd start pour tftp
[root@localhost /]# service dhcpd start pour le serveur dhcp
[root@localhost /]# service pxe start pour le serveur pxe

pour faire le test je vous conseille de désactiver temporairement votre firewall (comme ça vous êtes sur que le problème ne vient pas de lui).

[root@localhost /]# service iptables stop

Démarrer le poste client, en précisant comme ordre de boot, la carte réseau en premier.

CLIENT MAC ADDR: 00 0C 29 73 FE D0 GUID: 564D8292-54F8-06AE-726B-DB94C873FED0 CLIENT IP: 10.0.0.29 MASK: 255.255.255.0 DHCP IP: 10.0.0.11 PXELINUX 2.00 2002-10-25 Copyright (C) 1994-2002 H. Peter Anvin UNDI data segment at: 0009C730 UNDI data segment size: 24D0 UNDI code segment at: 0009EC00 UNDI code segment size: 0A04 PXE entry point found (we hope) at 9EC0:0106 My IP address seems to be 0A00001D 10.0.0.29 ip=10.0.0.29:10.0.0.11:0.0.0.0:255.255.255.0 **TFTP** prefix: Trying to load: pxelinux.cfg/0A00001D Trying to load: pxelinux.cfg/0A00001 Trying to load: pxelinux.cfg/0A0000 Trying to load: pxelinux.cfg/0A000 Trying to load: pxelinux.cfg/0A00 Trying to load: pxelinux.cfg/0A0 Trying to load: pxelinux.cfg/0A Trying to load: pxelinux.cfg/0 Trying to load: pxelinux.cfg/default \*\*\*\*\*\* bienvenue sur le serveur de distrib \*\*\*\*\*\*\*boot: installpxe

Si tout se passe bien une adresse ip est attribuée au client.

PXE démarre est va lire le fichier de configuration.

Vous arrivez à l'invite de commande (boot:) il vous reste à saisir le nom que vous avez défini dans le fichier default (ici installpxe).

PCI: Cannot allocate resource region 4 of device 00:07.1 Limiting direct PCI/PCI transfers. Linux NET4.0 for Linux 2.4 Based upon Swansea University Computer Society NET3.039 Initializing RT netlink socket BIOS EDD facility v0.09 2003-Jan-22, 1 devices found Starting kswapd pty: 256 Unix98 ptys configured Serial driver version 5.05c (2001-07-08) with MANY\_PORTS SHARE\_IRQ SERIAL\_PCI en abled ttyS0 at 0x03f8 (irq = 4) is a 16550A ttyS1 at 0x02f8 (irq = 3) is a 16550A Floppy drive(s): fd0 is 1.44M FDC 0 is a post-1991 82077 NET4: Frame Diverter 0.46 RAMDISK driver initialized: 16 RAM disks of 8192K size 1024 blocksize loop: loaded (max 8 devices) Uniform Multi-Platform E-IDE driver Revision: 7.00beta-2.4 ide: Assuming 33MHz system bus speed for PIO modes; override with idebus=xx PIIX4: IDE controller at PCI slot 00:07.1 PIIX4: chipset revision 1 PIIX4: not 100% native mode: will probe irgs later ide0: BM-DMA at 0x1470-0x1477, BIOS settings: hda:DMA, hdb:pio ide1: BM-DMA at 0x1478-0x147f, BIOS settings: hdc:DMA, hdd:pio

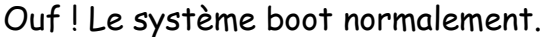

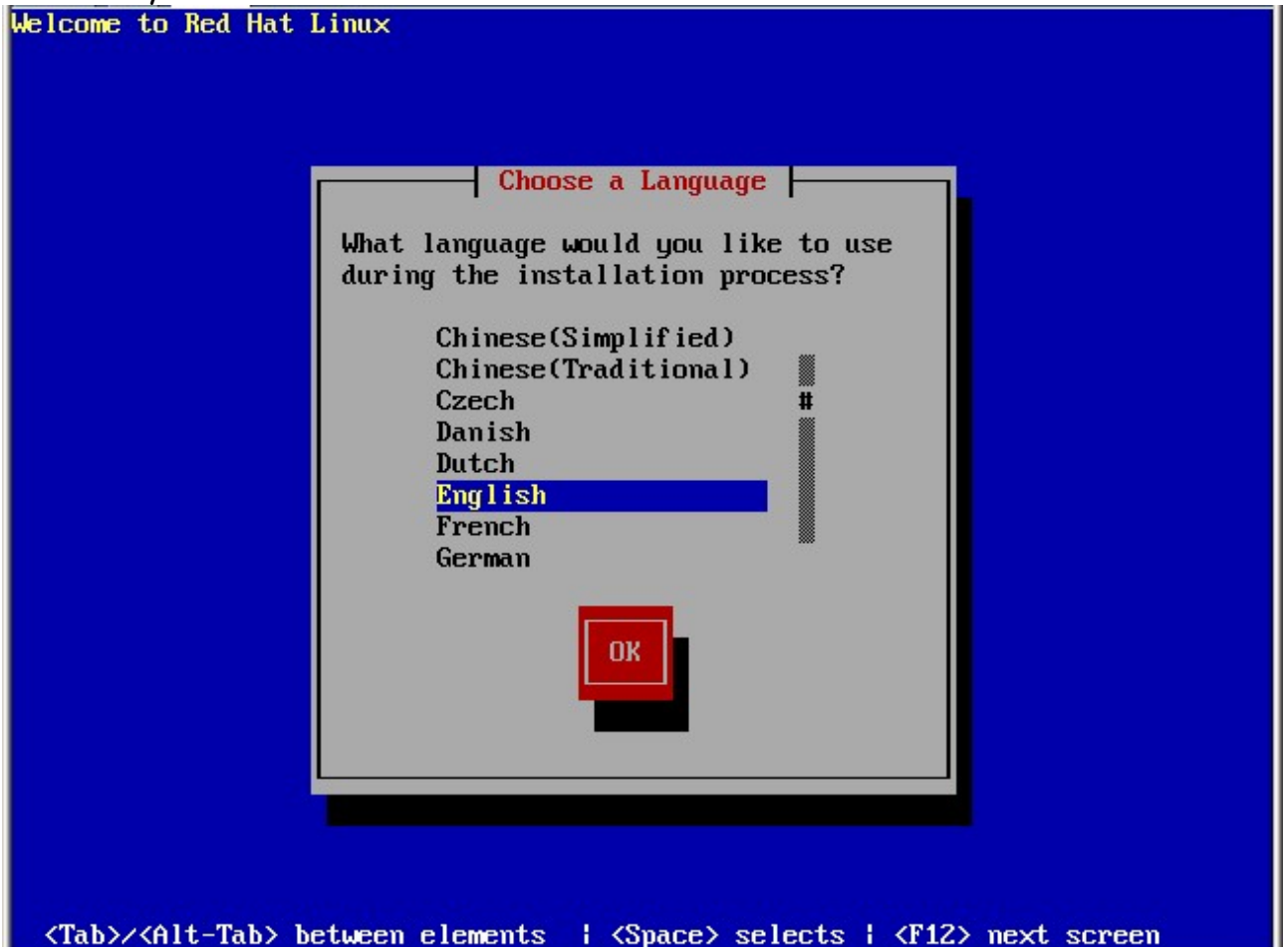

Le début de l'installation commence comme habituellement. Pas la peine d'aller plus

loin ici car nous n'avons pas encore configuré le serveur http (apache).

## Le serveur http

Je suppose ici que les packages pour le serveur apache sont déjà sur le système. Il faut configurer le serveur en éditant le fichier /etc/httpd/conf/httpd.conf Comme le fichier est très volumineux, je ne fourni ici que les points importants (les autres options par défaut suffisent pour ce que l'on veut faire).

Extrait du fichier httpd.conf

```
ServerTokens OS
ServerRoot "/etc/httpd"
Listen 10.0.0.11:80
User apache
Group apache
ServerAdmin root@localhost
ServerName distrib
UseCanonicalName on
DocumentRoot "/install/redhat/"
AccessFileName .htaccess
HostNameLookups Off
ServerSignature Off
```

Ce qui est important est la ligne DocumentRoot, Listen et ServerName.

Nous pouvons maintenant poursuivre notre installation. N'oubliez pas de démarrer le serveur apache.

[root@localhost /]# service httpd start

#### Installation

Dans la suite de l'installation il suffit de choisir le type de support, http dans notre cas.

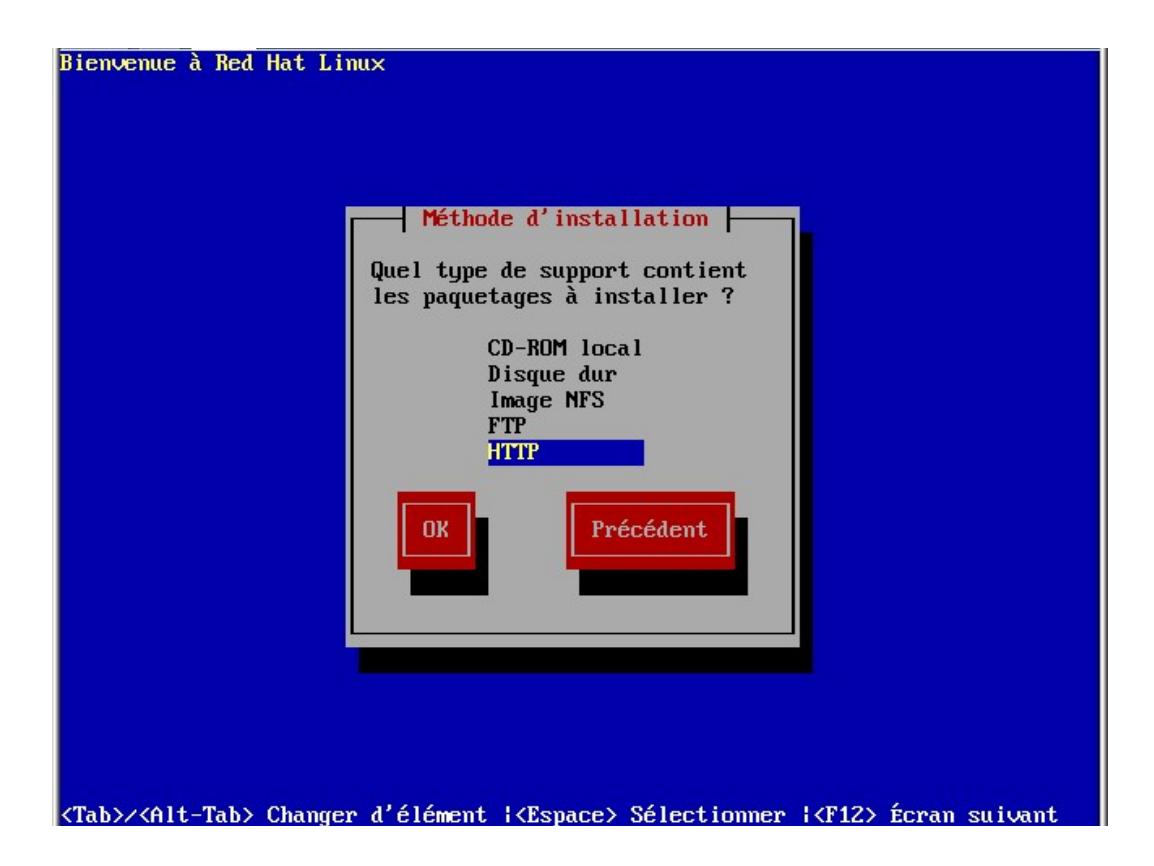

Comme on a un serveur Dhcp vous pouvez laisser en dynamique.

| Entrer la configuration IP de cet                                                 | te machine. Chaque                          |
|-----------------------------------------------------------------------------------|---------------------------------------------|
| élément doit être entré sous la fo<br>en notation décimale pointée (par           | orme d'une adresse Il<br>exemple, 1.2.3.4). |
| [ <mark>*</mark> ] Configuration IP dynamic                                       | que (BOOTP/DHCP)                            |
| Adresse IP :<br>Masque réseau :<br>Passerelle par défaut (IP) :<br>DNS primaire : |                                             |
| ок                                                                                | Précédent                                   |

Donnez ici le nom (ou l'ip cela marche mieux) du serveur et le dossier de la distribution.

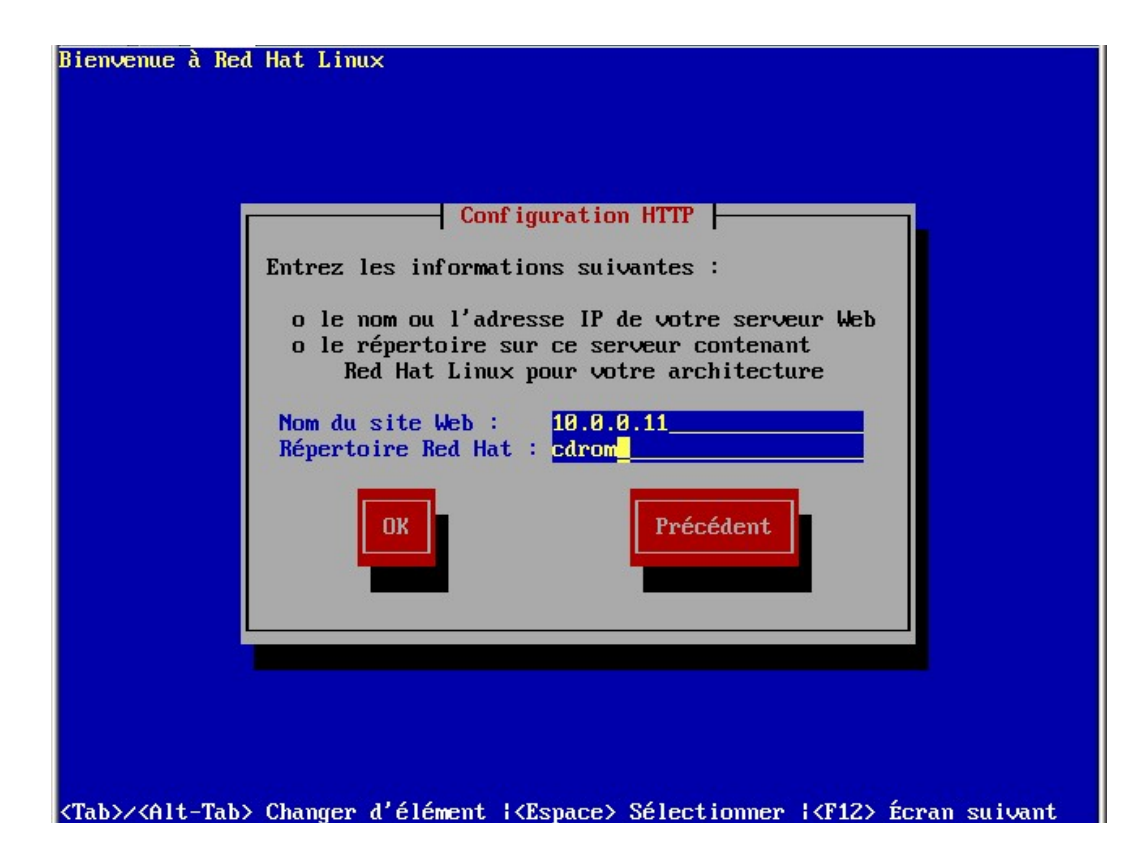

Si tout ce passe bien, vous arrivez ici.

| e la bienvenue !                                                                                                  |
|----------------------------------------------------------------------------------------------------|
|                                                                                                    |
| ion est décrite dans le<br>callation Red Hat Linux<br>de Red Hat Inc. Si vous<br>la section concernant<br>tinuer. |
| cribution officielle de<br>registrer votre achat sur<br>http://www.redhat.com/.                                   |
| Précédent                                                                                                    |
|                                                                                                    |

Et la suite habituelle d'une installation en texte (pas de mode graphique possible pendant l'installation avec PXE).

| Red Hat Linux (C) 2003 Red Hat, Inc.                                          |
|-------------------------------------------------------------------------------|
|                                                                               |
|                                                                               |
| Selection de la souris                                                        |
| Modèle de souris connecté à cet ordinateur :                                  |
| ATI - Bus Mouse                                                               |
| Generic - 2 Button Mouse (PS/2)                                               |
| Generic - 2 Button Mouse (USB) #                                              |
| Generic - 3 Button Mouse (PS/2)                                               |
| Generic - 3 Button Mouse (USB)                                                |
| Generic - 3 Button Mouse (serial)                                             |
|                                                                               |
| [] Émulation de souris à trois boutons ?                                      |
|                                                                               |
| OK Précédent                                                                  |
|                                                                               |
|                                                                               |
|                                                                               |
|                                                                               |
|                                                                               |
|                                                                               |
| (Tab)/(Alt-Tab) Changer d'élément: (Espace) Sélectionner: (F12) Écran suivant |

Le but de ce support n'est pas de détailler l'installation. Je vous laisse vous reporter à d'autres ouvrages pour cela.